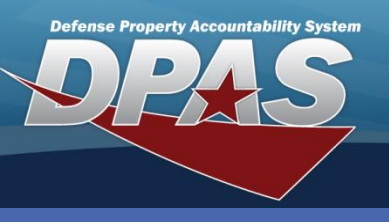

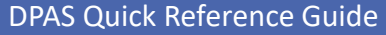

## Maintenance Activity Update (M&U)

## **Updating Maintenance Activities**

The DPAS Account Management team will have responsibility for the initial setup of the Maintenance Activity.

- 1. Navigate to the Master Data / Maintenance Activity menu.
- The current Agency, Site Id, UIC and Maint Activity display. To change Maint Activities, select the Activity Nm from the red User Info bar.
- 3. Select the Update button.
- 4. Update any available mandatory or optional fields.
- 5. Select the **Update** button to complete the process.

| Update           |                 |                      |                             |  |
|------------------|-----------------|----------------------|-----------------------------|--|
| *Agency          | DSS             | *Maint Activity Name | MIDWEST MAINT               |  |
| *Site Id         | CO-LEARN        | *Maint Activity Desc | VEHICLE MAINTENANCE SHO     |  |
| *UIC             | UIC003          | Supply Room          | ×                           |  |
| *Address         |                 |                      |                             |  |
| *POC             | MITCH ABBOTT    | Loc                  |                             |  |
| *Address 1       | 3990 E BROAD ST | Address 2            |                             |  |
| *City            | COLUMBUS        | *State Cd            | OH-Ohio                     |  |
| ZIP Cd           | 43213           | *Country Cd          | US-UNITED STATES OF AMERICA |  |
| *Phone Nbr       | 6145551212      | *E-Mail Address      | MITCH.ABBOTT@DSS.MIL        |  |
| Hrs of Operation | 0600 - 2000     | Full Util Days       | 17                          |  |
| Full Util Miles  | 1600            | Full Util Hours      | 136                         |  |
| Remarks          |                 |                      |                             |  |
| History Remarks  |                 |                      |                             |  |
| Update Cancel    |                 |                      |                             |  |

The *MO-Maintenance Officer* Address must be created from the **Master Data** menu prior to it being available to this process.

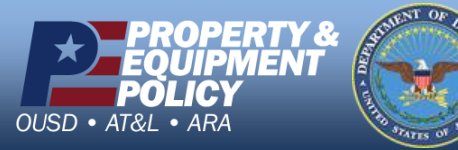

| Agency         | DSS           |
|----------------|---------------|
| Site Id        | CO-LEARN      |
| UIC            | UIC003        |
| Maint Activity | MIDWEST MAINT |
|                | Update        |

Leidos Proprietary

DPAS Call Center 1-844-843-3727

DPAS Website http://dpassupport.golearnportal.org